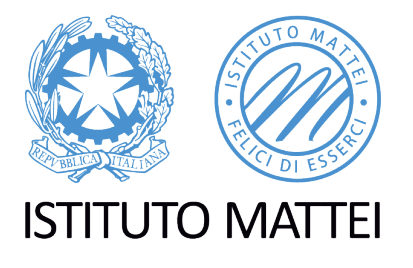

ISTITUTO STATALE DI ISTRUZIONE SECONDARIA SUPERIORE

Circolare N. 36

Caserta, 10/03/2020

Spett.le DOCENTI WEB

### OGGETTO: Didattica a Distanza (DAD) – Registrazione quotidiana sul registro personale e relazione settimanale sullo stato di attuazione delle attività di DAD.

Nel rispetto delle norme emanate dal Governo, per le prossime settimane e fino al termine dell'emergenza sanitaria continueremo a garantire la continuità didattica per tutti i nostri studenti mediante la didattica a distanza (DAD).

È quindi opportuno che ciascun docente **registri sul proprio registro personale, giorno dopo giorno**, le singole attività di DAD nelle diverse classi, specificando i contenuti e le modalità attraverso cui le stesse sono state condotte.

La registrazione delle attività dei docenti sul Registro elettronico segue le normali procedure a tutti note; non occorre (almeno al momento) firmare la presenza (salvo nuove e diverse comunicazioni).

Al termine di ogni settimana (preferibilmente non oltre il lunedì successivo) occorre, poi, che i singoli CdC facciano il punto della situazione, relazionando sullo stato di attuazione delle attività DAD e sulle eventuali problematiche.

La relazione settimanale consente a tutti i docenti del CdC di confrontarsi su quantofatte e da fare e al DS di poter, a sua volta, monitorare lo stato di attuazione di quanto richiesto dalla normativa vigente.

Per la relazione settimanale, <u>il coordinatore ed i docenti di ciascuna classe</u> dovranno procedere come descritto nell'allegato alla presente.

Nel ringraziare tutti per lo spirito di abnegazione dimostrato, si confida nella massima collaborazione di tutti.

IL DIRIGENTE SCOLASTICO

Dott. Prof. Roberto Papa

Firma autografa sostituita a mezzo stampa ai sensi dell'art. 3, comma 2, del D.lgs. 39/93

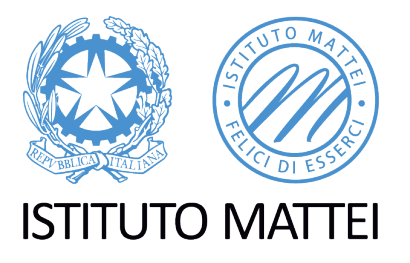

## Procedura per la relazione settimanale delle attività condotte in modalità di didattica a distanza (DAD)

1) Il coordinatore deve accedere al registro elettronico

| Registro di Classe   | Registro del Docente               | Voti Finali e Scrutini       | Altro                  |
|----------------------|------------------------------------|------------------------------|------------------------|
| Appello semplificato | Completo                           | න Voti Proposti 🗐            | Pannello di Controllo  |
| Giornaliero          | Giornaliero                        | Scrutinio                    | Kiepiloghi Statistici  |
| Settimanale          | 6,94<br>6,7 Registro Voti          | Modalità Recupero<br>Carenze | Orario Lezioni         |
| Planning             | Quadro Riepilogativo               | Recupero Carenze             | 📩 Ricerca Alunni       |
|                      | Programmazione - Libri di<br>Testo | Carenze                      | Gestione Comunicazioni |
|                      | र्रीके Materiale Didattico         |                              | Permessi Autorizzati   |
|                      |                                    |                              | S Gestione Colloqui    |

2) Cliccare su "Programmazione – Libri di testo"

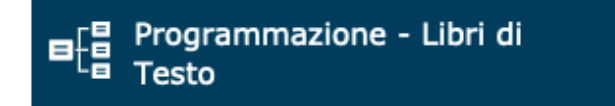

3) Si accede quindi ad una successiva maschera

Cliccare sull'icona corrispondente alla funzione desiderata

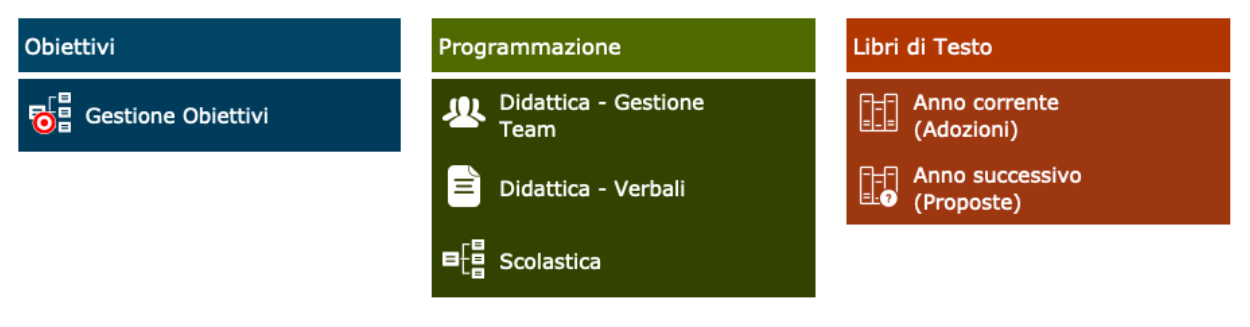

4) Cliccare, quindi, su "Didattica – Verbali"

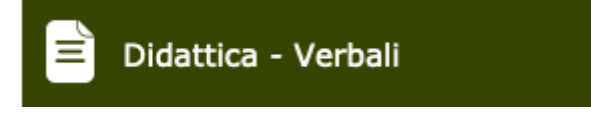

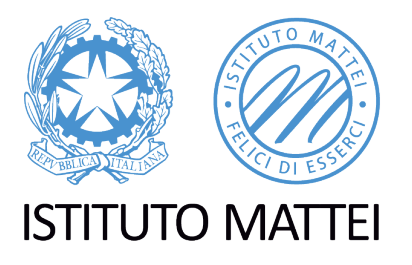

ISTITUTO STATALE DI ISTRUZIONE SECONDARIA SUPERIORE

5) Si accede quindi ad una successiva maschera

| PROGRAM               | MAZIC                       | NE DIDATTICA - Gestione Verbali        |        |
|-----------------------|-----------------------------|----------------------------------------|--------|
| Seleziona il Team     |                             | CdC 1ACG (lervolino Dirce)             |        |
| Dati dal I            | Team                        | ٩                                      | 2      |
| Dati del 1            | eam                         | CdC 1ACG (lervolino Dirce)             |        |
|                       |                             | CdC 1AL (Verrengia Leandro)            |        |
| Attività di Didattica | CdC 1AM (Fiorinelli Angela) |                                        |        |
|                       |                             | CdC 1AOD (Stabile Edda)                |        |
| Visualizza            | 10                          | CdC 1AS (Violetti Vincenzo Salvatore)  |        |
| Numero                |                             | CdC 1ATV (Mingione Ausilia)            | Ora fi |
|                       |                             | CdC 1BCG (Greco Calogero Massimiliano) |        |
|                       | l                           |                                        | J      |

6) Selezionare, dalla casella di controllo "a discesa" il proprio CdC

| PROGRAMMAZIO                           | NE DIDATTICA - Gesti         | one Verbali |          |                             |              |             |        |             |            | $\Diamond$ |
|----------------------------------------|------------------------------|-------------|----------|-----------------------------|--------------|-------------|--------|-------------|------------|------------|
| Seleziona il Team                      | CdC 1AS (Violetti Vincenzo S | alvatore)   | Y        |                             |              |             |        |             |            |            |
| Dati del Team                          |                              |             |          |                             |              |             |        |             |            |            |
| Annotazioni                            |                              |             |          |                             | Coordinatore |             |        | Comandi     |            |            |
| Attività di Didattica a Distanza (DAD) |                              |             |          | Violetti Vincenzo Salvatore |              |             | + Nuov | o Verbale   |            |            |
| Visualizza 10 • elementi               |                              |             |          |                             |              | Cerca:      |        |             |            |            |
| Numero                                 | Data                         | Ora inizio  | Ora fine | Luogo                       | Periodo      | Descrizione | Ø      | Inserito da | Comandi    |            |
| Nessun dato presente nella tabella     |                              |             |          |                             |              |             |        |             |            |            |
|                                        |                              |             |          |                             |              |             |        |             | Precedente | Successivo |

7) Selezionare, quindi, "nuovo Verbale"

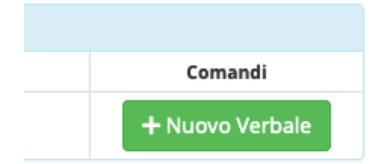

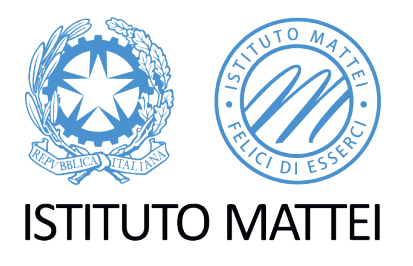

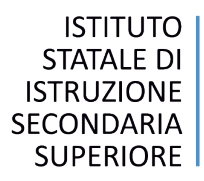

#### 8) Si accede ad una nuova maschera

| umero                      | Data                 | Ora inizio                | Ora fine             | Luogo              |
|----------------------------|----------------------|---------------------------|----------------------|--------------------|
|                            | iii 10/03/2020       | ① 12:37                   | () 00:00             |                    |
| eriodo                     |                      |                           | Descrizione          |                    |
| PRESENTI                   |                      |                           |                      |                    |
| Tutti/Nessuno              |                      |                           |                      |                    |
| ✓ Biscardi Sara Maria      | ✓ Di                 | Gregorio Piaclara         | ✓ Di Marzio Brigida  | Sposito Antonella  |
| ✓ Feola Maria Rosaria      | 🗸 Gi                 | ardinetto Cecilia         | ✓ laccarino Vincenzo | o 🔽 Iodice Antonio |
| ✓ Noli Giuseppe            | V Pa                 | lmieri Concetta           | ✓ Petrarca Angelo    | Ruocco Daniela     |
| ✓ Sorgente Elvira          | Vi                   | oletti Vincenzo Salvatore |                      |                    |
| ORDINE DEL GIORNO          |                      |                           |                      |                    |
| MATEMATICA (Biscardi       | i Sara Maria)        |                           |                      |                    |
| 5.I (sc.della terra) (Di G | regorio Piaclara)    |                           |                      |                    |
| SC.E TECNOLOGIE INF        | O (Di Marzio Brigida | )                         |                      |                    |
| scienze umane soc. (D      | i Marzio Brigida)    |                           |                      |                    |
| scienze umane soc. (Es     | sposito Antonella)   |                           |                      |                    |
| LINGUA FRANCESE (Fe        | ola Maria Rosaria)   |                           |                      |                    |
| LINGUA FRANCESE (Gia       | ardinetto Cecilia)   |                           |                      |                    |
| GEOGRAFIA (laccarino       | Vincenzo)            |                           |                      |                    |
| SC. MOTORIE E SPORT        | . (lodice Antonio)   |                           |                      |                    |
| SC.E TECNOLOGIE INF        | O (Noli Giuseppe)    |                           |                      |                    |
| RC O ATT ALTERNATIVI       | E (Palmieri Concetta | )                         |                      |                    |
| LING. E LET.ITALIANA (     | Petrarca Angelo)     |                           |                      |                    |

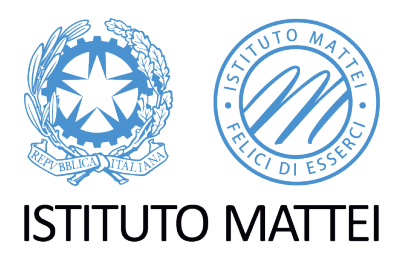

9) Il coordinatore compila le caselle "Numero", "Luogo", "Periodo" e Descrizione" Per il primo verbale il Numero è 1; il Luogo è "on line", il periodo è "09/03/2020 – 14/03/2020" e la descrizione è "Relazione DAD prima settimana"; ovviamente per le successive relazioni cambieremo il numero e il periodo settimanale in modo progressivo

| Nuovo Verbale<br>Team: CdC 1AS |                        |                       |                                     | ×                   |  |  |
|--------------------------------|------------------------|-----------------------|-------------------------------------|---------------------|--|--|
| Numero Data                    |                        | Ora inizio            | Ora fine                            | Luogo               |  |  |
| 1                              | 10/03/2020             |                       | ③ 00:00                             | on line             |  |  |
| Periodo                        |                        |                       | Descrizione                         |                     |  |  |
| 09/03/2020 - 14/03/2020        | )                      |                       | Relazione DAD prima settimana       |                     |  |  |
| PRESENTI                       |                        |                       |                                     |                     |  |  |
| Tutti/Nessuno                  |                        |                       |                                     |                     |  |  |
| ✓ Biscardi Sara Maria          | Di Gre                 | gorio Piaclara        | ✓ Di Marzio Brigida                 | Esposito Antonella  |  |  |
| 🗸 Feola Maria Rosaria          | a 🗸 🧹 Giardi           | netto Cecilia         | ✓ laccarino Vincen                  | zo 🗸 Iodice Antonio |  |  |
| Noli Giuseppe                  | ✓ Palmi                | eri Concetta          | <ul> <li>Petrarca Angelo</li> </ul> | ✓ Ruocco Daniela    |  |  |
| ✓ Sorgente Elvira              | ✓ Violet               | ti Vincenzo Salvatore |                                     |                     |  |  |
| ORDINE DEL GIORNO              |                        |                       |                                     |                     |  |  |
| MATEMATICA (Biscard            | di Sara Maria)         |                       |                                     |                     |  |  |
| S.I (sc.della terra) (Di       | Gregorio Piaclara)     |                       |                                     |                     |  |  |
| SC.E TECNOLOGIE INF            | FO (Di Marzio Brigida) |                       |                                     |                     |  |  |
| scienze umane soc. (I          | Di Marzio Brigida)     |                       |                                     |                     |  |  |
| scienze umane soc. (E          | Esposito Antonella)    |                       |                                     |                     |  |  |
| LINGUA FRANCESE (F             | eola Maria Rosaria)    |                       |                                     |                     |  |  |
| LINGUA FRANCESE (G             | iardinetto Cecilia)    |                       |                                     |                     |  |  |
| GEOGRAFIA (laccaring           | o Vincenzo)            |                       |                                     |                     |  |  |
| SC. MOTORIE E SPOR             | T. (lodice Antonio)    |                       |                                     |                     |  |  |
| SC.E TECNOLOGIE INF            | FO (Noli Giuseppe)     |                       |                                     |                     |  |  |
| RC O ATT ALTERNATIN            | /E (Palmieri Concetta) |                       |                                     |                     |  |  |
| LING. E LET.ITALIANA           | (Petrarca Angelo)      |                       |                                     |                     |  |  |
|                                |                        |                       |                                     | 🕲 Salva 🗶 Chiudi    |  |  |

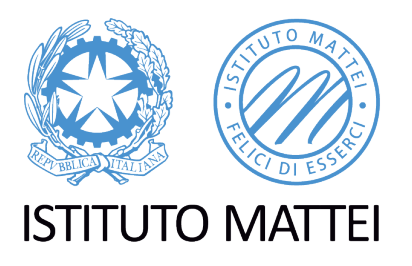

ISTITUTO STATALE DI ISTRUZIONE SECONDARIA SUPERIORE

10) Sempre il coordinatore compilerà l'Ordine del Giorno che sarà "Verifica stato di attuazione DAD prima settimana"

| Nuovo Verbale X<br>Team: CdC 1AS |                       |             |                        |                    |  |  |  |
|----------------------------------|-----------------------|-------------|------------------------|--------------------|--|--|--|
| Numero                           | Data                  | Ora inizio  | Ora fine               | Luogo              |  |  |  |
| 1                                | iii 10/03/2020        | ① 12:37     | (S) 00:00              | on line            |  |  |  |
| Periodo                          |                       |             | Descrizione            |                    |  |  |  |
| 09/03/2020 - 14/03/2020          | )                     |             | Relazione DAD prima se | ttimana            |  |  |  |
| PRESENTI                         |                       |             |                        |                    |  |  |  |
| ORDINE DEL GIORNO                |                       |             |                        |                    |  |  |  |
| B I U X' X                       | , 😽 🖪 Open Sans 🗸     | 14• A • 😑 🔚 | ≡• Ti• ⊞• X            |                    |  |  |  |
|                                  |                       |             | _                      | ٢                  |  |  |  |
| MATEMATICA (Biscard              | li Sara Maria)        |             |                        |                    |  |  |  |
| S.I (sc.della terra) (Di C       | Gregorio Piaclara)    |             |                        |                    |  |  |  |
| SC.E TECNOLOGIE INF              | O (Di Marzio Brigida) |             |                        |                    |  |  |  |
| scienze umane soc. (D            | )i Marzio Brigida)    |             |                        |                    |  |  |  |
| scienze umane soc. (E            | sposito Antonella)    |             |                        |                    |  |  |  |
| LINGUA FRANCESE (Fe              | eola Maria Rosaria)   |             |                        |                    |  |  |  |
| LINGUA FRANCESE (Gi              | iardinetto Cecilia)   |             |                        |                    |  |  |  |
| GEOGRAFIA (laccarino             | Vincenzo)             |             |                        |                    |  |  |  |
|                                  |                       |             |                        | 🕲 Salva 🛛 🗙 Chiudi |  |  |  |

#### 11) A questo punto, <u>ciascun docente potrà compilare la sezione afferente la propria disciplina dove</u> <u>indicherà, in sintesi, le attività svolte nella settimana e le strumentazioni par la DAD utilizzate</u>

12) Il coordinatore, lette le osservazioni dei colleghi del CdC, trarrà delle conclusioni di sintesi sullo stato di attuazione della DAD e sulle eventuali problematiche che riporterà nella sezione "conclusioni"

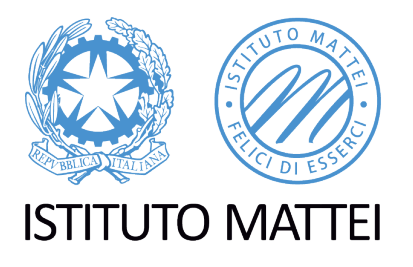

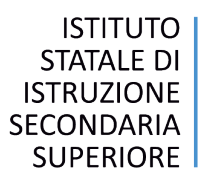

| Nuovo Verbale<br>Team: CdC 1AS                                                                                                   | ×  |
|----------------------------------------------------------------------------------------------------|----|
| scienze umane soc. (Esposito Antonella)                                                                                          |    |
| LINGUA FRANCESE (Feola Maria Rosaria)                                                                                            |    |
| LINGUA FRANCESE (Giardinetto Cecilia)                                                                                            |    |
| GEOGRAFIA (laccarino Vincenzo)                                                                                                   |    |
| SC. MOTORIE E SPORT. (lodice Antonio)                                                                                            |    |
| SC.E TECNOLOGIE INFO (Noli Giuseppe)                                                                                             |    |
| RC O ATT ALTERNATIVE (Palmieri Concetta)                                                                                         |    |
| LING. E LET.ITALIANA (Petrarca Angelo)                                                                                           |    |
| STORIA (Petrarca Angelo)                                                                                                    |    |
| LINGUA INGLESE (Ruocco Daniela)                                                                                                  |    |
| DIRITTO ed ECONOMIA (Sorgente Elvira)                                                                                            |    |
| Metodologie operat. (Violetti Vincenzo Salvatore)                                                                                |    |
| CONCLUSIONI                                                                                                    |    |
| B     I     U     X <sup>1</sup> X,     S     Ø     Open Sans ▼     14▼     ▲     ▼     IE     IE     IE     III     III ▼     X |    |
| Lo stato di attuazione della DAD è la seguente:                                                                                  |    |
|                                                                                                    |    |
| Ei Salva × Chiu                                                                                                    | ai |

# 13) Dopo qualunque aggiunta, variazione o inserimento, ricordarsi sempre di cliccare il pulsante "Salva"

🕏 Salva

#### IL DIRIGENTE SCOLASTICO

Dott. Prof. Roberto Papa

Firma autografa sostituita a mezzo stampa ai sensi dell'art. 3, comma 2, del D.lgs. 39/93